Você poderá entrar no módulo SIGAA, clicar em:

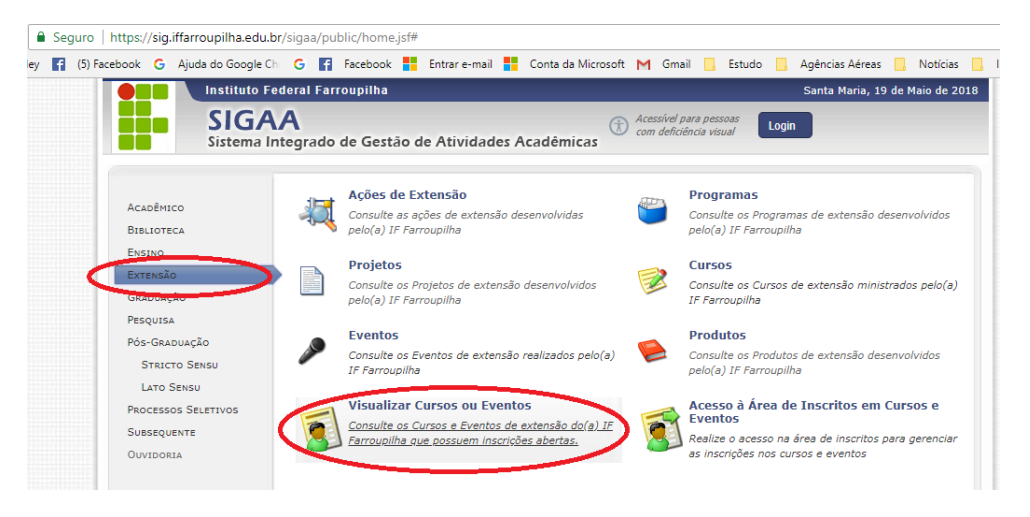

Selecione o evento, ou clique no lado direito "na seta" para se inscrever

| Sistema Ir                                                                                                    | ntegrado de Ge                       | estão de Atividade       | s Acadêmicas   | Com defi          | ciência vi | isual Login    |                    |           |   |
|----------------------------------------------------------------------------------------------------|--------------------------------------|--------------------------|----------------|-------------------|------------|----------------|--------------------|-----------|---|
| LISTA DE CURSOS E EVI                                                                                                    | ENTOS DE EXTEN                       | são com Períodos         | de Inscrição   | ABERTOS           |            |                |                    |           |   |
|                                                                                                    |                                      | BUSCA POI                | R Ações de Ex  | KTENSÃO           |            |                |                    |           |   |
|                                                                                                    | Título da                            |                          |                |                   |            | ]              |                    |           |   |
|                                                                                                    | Tipo de<br>Atividade:                | TODOS V                  |                |                   |            |                |                    |           |   |
|                                                                                                    | Área<br>Temática:                    | SELECIONE                |                |                   |            |                | •                  |           |   |
| i i                                                                                                    | Coordenador: [                       |                          |                |                   |            | ]              |                    |           |   |
|                                                                                                    | Período:                             | 📑 até                    |                |                   |            |                |                    |           |   |
|                                                                                                    |                                      |                          | Filtrar        |                   |            |                |                    |           |   |
|                                                                                                    | 🔍: Ver Detalho                       | es do Curso ou Evento    | de Extensão. 🎯 | : Inscrever-s     | e 🗉 : M    | lini Atividade | 5.                 |           |   |
|                                                                                                    |                                      | INSCRI                   | ções Abertas   | (3)               |            |                |                    |           |   |
| Título                                                                                                    |                                      |                          | Tipo           | Inscrições<br>até | Total      | Aprovadas i    | Vagas<br>Pendentes | Restantes |   |
| II Company de Alimente Oraŝ                                                                                                  | nico. III Semana                     | do Meio Ambiente. X<br>a | EVENTO         | 21/05/2018        | 250        | 87             | 69                 | 163       |   |
| Ciclo de Palestras do Eixo Pr<br>Coordenação: TATIANA APARECIDA                                                              | BALEM                                |                          |                |                   |            |                |                    |           |   |
| Ciclo de Palestras do Eixo Pr<br>Coordenação: TATIANA APARECIDA<br>WORKSHOP INTEGRANDO SJ<br>Coordenação: OSMAR LUIS FREITAG | BALEM<br>ABERES - SEGUND<br>S BENCKE | A EDIÇÃO                 | EVENTO         | 21/05/2018        | 140        | 1              | 32                 | 139       | q |

Você será direcionado para a tela de login!

OU,

Acessar diretamente no link:

https://sig.iffarroupilha.edu.br/sigaa/public/extensao/viewDadosCursoEvento.jsf

"Você será direcionado para o evento "Workshop Integrando Saberes"

| ps://sig | .iffarroupilha. | edu.br  | /sigaa   | a/pul  | olic/ex | xtensa | ao/v         | iewD           | Dados    | Cursol  | Ever | nto.js | f      |         |        |                    |                  |                  |       |     |        |          |        |          |   |
|----------|-----------------|---------|----------|--------|---------|--------|--------------|----------------|----------|---------|------|--------|--------|---------|--------|--------------------|------------------|------------------|-------|-----|--------|----------|--------|----------|---|
| iok G    | Ajuda do Goo    | gle Chi | G        | f      | Faceb   | ook    |              | Entr           | rar e-ma | eil 🚦   | C    | onta c | da Mic | osoft   | м      | Gmai               | I 🖪              | Estud            | o 📙   | Ag  | jência | s Aéreas |        | Notícias |   |
|          | Instit          | uto Fe  | edera    | I Fa   | rroup   | ilha   |              |                |          |         |      |        |        |         |        |                    |                  |                  |       |     | Santa  | Maria,   | 19 de  | Maio de  | 2 |
|          | Siste           |         | A        | rado   | o de (  | Gest   | ã <b>o</b> ( | de /           | Ativid   | ades    | s Ac | adê:   | mica   | s       | D AC   | essível<br>m defic | para p<br>iência | essoas<br>visual | Lo    | gin |        |          |        |          |   |
| VISUA    | LIZAÇÃO DA      | Ação    | D DE     | Ехт    | ENSÃ    | 0      |              |                |          |         |      |        |        |         |        |                    |                  |                  |       |     |        |          |        |          |   |
|          |                 |         |          |        |         |        |              |                |          |         |      |        |        |         |        |                    |                  |                  |       |     |        |          |        |          |   |
|          |                 |         |          |        |         |        |              |                |          | Açã     | io D | E Ex   | TENS   | io      |        |                    |                  |                  |       |     |        |          |        |          | ļ |
|          |                 | Títu    | lo:      |        |         |        |              |                |          |         |      |        |        |         |        |                    |                  |                  |       |     |        |          |        |          |   |
|          |                 | A       | no:      | N      | Bols    | as Co  | nce          | dida           | s: Não   | Infor   | mad  | 0      |        |         | No     | Disce              | ntes             | Envolv           | idos: |     |        | Públ     | lico E | stimado  | ł |
|          | Area I          | Princip | al:      |        |         |        |              |                |          |         |      |        |        |         |        |                    | Are              | ea do C          | NPq:  |     |        |          |        |          |   |
|          | Unidade Pro     | ponen   | te:      |        |         |        |              |                |          |         |      | U      | NIDAD  | es Ei   | IVOLV  | IDAS:              |                  |                  |       |     |        |          |        |          |   |
|          |                 | Tij     | ро:<br>~ |        |         |        |              |                |          |         |      |        |        |         |        |                    |                  |                  |       |     |        |          |        |          |   |
| Mur      | ncipios de Re   | alizaça | ao:<br>~ |        |         |        |              |                |          |         |      |        |        |         |        |                    |                  |                  |       |     |        |          |        |          |   |
| E        | spaços de Re    | alizaça | ao:      |        |         |        |              |                |          |         |      |        |        |         |        |                    |                  |                  |       |     |        |          |        |          |   |
| Foi      | nte de Financ   | amen    | to:      |        |         |        |              | 1.1            |          | ar i    |      |        |        |         |        |                    |                  | ,                |       |     |        |          |        |          |   |
|          | Un              | da Aca  | ao: nt   | tps:/  | /sig.ir | rarrou | piina        | s.edu          | J.Dr/sig | aa/iini | k/pu | DIIC/e | extens | 10/ VIS | ualiza | ICBOAC             | aoext            | ensao/           | U     |     |        |          |        |          |   |
|          |                 |         |          |        |         |        |              |                |          |         |      |        |        |         |        |                    |                  |                  |       |     |        |          |        |          |   |
| LISTA    | DE FOTOS        |         |          |        |         |        |              |                |          |         |      |        |        |         |        |                    |                  |                  |       |     |        |          |        |          |   |
| P        | Não há fotos ca | adastra | das pa   | ara es | ta açâ  | ío     |              |                |          |         |      |        |        |         |        |                    |                  |                  |       |     |        |          |        |          |   |
|          |                 |         |          |        |         | _      | _            | _              | _        | -       | -    |        |        | _       | -      | _                  | _                |                  |       |     |        |          |        |          |   |
|          |                 |         |          |        | <       |        | С            | <u>L I Q I</u> | UE AQ    | JI PA   | RA   | FAZE   | R A S  | UA I    | NSCI   | <u>rição</u>       | 2                |                  | >     |     |        |          |        |          |   |
|          |                 |         |          |        |         |        |              | -              | -        | -       | _    |        | _      | _       | _      | -                  | _                |                  |       |     |        |          |        |          |   |
|          |                 |         |          |        |         |        |              |                |          |         | Ins  | crever | -se ii |         |        |                    |                  |                  |       |     |        |          |        |          |   |

# ATENÇÃO:

Este módulo é **independente** do cadastro de **acesso ao SIGAA,** portanto, **se você nunca utilizou este módulo** em outro momento **é necessário realizar um novo cadastro** 

| https://sig.i | .iffarroupilha.edu.br/sigaa/public/extensao/loginCursosEventosExtensao.jsf                                                                                                    |    |
|---------------|----------------------------------------------------------------------------------------------------|----|
| icebook G     | Ajuda do Google Chi 🔓 😭 Facebook 🚦 Entrar e-mail 🚦 Conta da Microsoft M Gmail 📙 Estudo 📙 Agências Aéreas 📙 Notícias 📒                                                                                                    | Ir |
|               | Instituto Federal Farroupilha Santa Maria, 19 de Maio de 2018                                                                                                    |    |
|               | SIGAA<br>Sistema Integrado de Gestão de Atividades Acadêmicas                                                                                                    |    |
| ÁREA I        | de Login para Acesso à Inscrição em Cursos e Eventos de Extensão                                                                                                    |    |
|               | Caro visitante,<br>Para acessar a área de inscritos em cursos e eventos de extensão é necessário realizar o <i>login</i> no sistema.<br>A partir da área de gerenciamento será possível se inscrever nos curso e eventos abertos, bem como<br>acompanhar as suas inscrições já realizadas. |    |
|               | INFORME SEU E-MAIL E SENHA<br>E-mail: xxxxxxx@iffarroupilha.edu.br<br>Senha:                                                                                                    |    |
|               | Esqueci minha senha! Ainda não possuo cadastro! << voltar ao menu principal                                                                                                    |    |

### Novo cadastro

Preencha os campos, conforme abaixo, no mínimo os campos com \* (asterisco)

| Inst           | iituto Federal Farroupilha                                                                                                    | Santa Maria, 19 de Maio de 2 |
|----------------|----------------------------------------------------------------------------------------------------|------------------------------|
| SI             | GAA<br>tema Integrado de Gestão de Atividades Acadêmicas                                                                                                    | ogin                         |
| DASTRO NOS     | Cursos e Eventos de Extensão                                                                                                    |                              |
|                | Cadastre-se para poder se inscrever em algum dos cursos ou eventos de extensão oferecidos.<br>Observação: Para que o cadastro seja efetivado é preciso confirmá-lo por meio de um e-mail que<br>para o endereço informado. | e será enviado               |
|                | Formulário de Cadastro                                                                                                    |                              |
| DADOS PESS     | DAIS                                                                                                    |                              |
| Estra          | angeiro: 🗌                                                                                                    |                              |
|                | CPF: *                                                                                                    |                              |
| Pas            | ssaporte:                                                                                                    |                              |
| Nome Com       | npleto: *                                                                                                    |                              |
| Data de Nascin | nento: * 📃 Ex.:(dd/mm/aaaa)                                                                                                    |                              |
| ENDERECO       |                                                                                                    |                              |
| Enveneço       | CEP: *                                                                                                    |                              |
| Ru             | ia/Av.: * Número: *                                                                                                    | 1                            |
| E              | Bairro: *                                                                                                    | -                            |
| Comple         | emento:                                                                                                    |                              |
|                | UF: * Rio Grande do Sul 🔻 Município: * Porto Aleg                                                                                                    | re T                         |
| Сонтато        |                                                                                                    |                              |
| Telefo         | ne Fixo: (xx) xxxxx-xxxx Celular:                                                                                                    | (xx) xxxx-xxxx               |
| Autenticaçã    | Ão                                                                                                    |                              |
|                | E-mail: *                                                                                                    |                              |
| Confirmaçã     | ão de E-mail: *                                                                                                    |                              |
|                | Senha: *                                                                                                    |                              |
| Confirmaç      | ão de Senha: *                                                                                                    |                              |
|                | Cadastran                                                                                                    |                              |
|                |                                                                                                    |                              |

## ATENÇÃO

Antes de prosseguir você deverá acessar o email informado e validar o seu cadastro.

#### PRONTO!, agora você poderá efetuar login

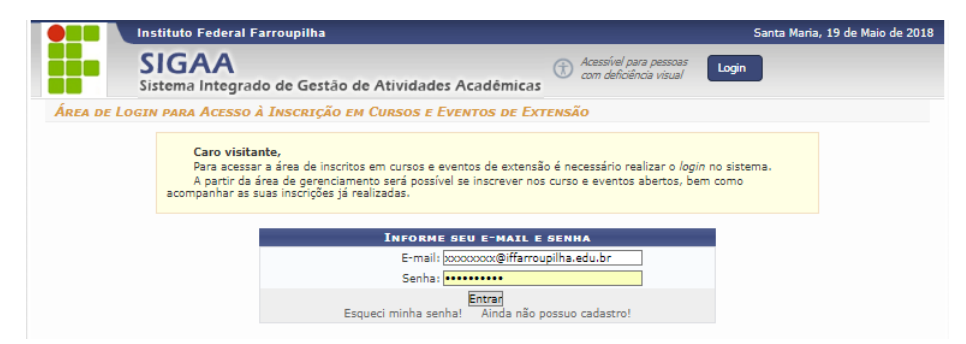

#### Clique em cursos e eventos abertos

/sig.iffarroupilha.edu.br/sigaa/public/extensao/loginCursosEventosExtensao.jsf

| 🕻 Ajuda do Google Chi 🕒 😭 | Facebook 🚦 Entrar e-mail 🚦 Conta da Microsoft M Gmail 📙 Estudo 📙 Agências Aé                                                          | éreas 📘   |
|---------------------------|----------------------------------------------------------------------------------------------------|-----------|
| Instituto Fe              | ederal Farroupilha Santa Maria, 19 de Maic                                                                                            | o de 2018 |
| SIGA<br>Sistema In        | A<br>tegrado de Gestão de Atividades Acadêmicas<br>tegrado de Gestão de Atividades Acadêmicas                                         |           |
| Participante: elisandro   | o.vargas@iffarroupilha.edu.br SA                                                                                                    | AIR       |
| ALTERAR CADASTRO          | Seja bem-vindo(a)<br>Por esta área interna, é possível se inscrever em cursos e eventos de extensão, consultar as ações já inscritas, |           |
|                           | entor certificados, entre outras operações.<br>Página Inicial                                                                         |           |
| SIGAA   Diretoria d       | -<br>de Tecnologia da Informação - (55) 3218 9800   Copyright © 2006-2018 - IF Farroupilha - SRVJBoss01.inst1 vSNAPSHOT               |           |

#### ... selecione o evento e confirme sua inscrição.

| SIGA<br>Sistema la                                                                            | A<br>ntegrado de G                                                                           | estão de Atividades       | Acadêmica              | Acessível<br>com defic | para pes:<br>iência vis | soas<br>ual Logi | n                  |           |       |
|-----------------------------------------------------------------------------------------------|----------------------------------------------------------------------------------------------|---------------------------|------------------------|------------------------|-------------------------|------------------|--------------------|-----------|-------|
| LISTA DE CURSOS E EVI                                                                         | entos de Exten                                                                               | SÃO COM PERÍODOS          | de Inscriçã            | O ABERTOS              |                         |                  |                    |           |       |
|                                                                                               |                                                                                              | BUSCA POR                 | Ações de l             | Extensão               |                         |                  |                    |           |       |
|                                                                                               | Titulo da<br>Ação:<br>Tipo de<br>Atividade:<br>Área<br>Temática:<br>Coordenador:<br>Período: | TODOS    TODOS            | Filtrar<br>Extensão, ( | E<br>9: Inscrever-se   |                         | ni Atividade     | <b>•</b>           |           |       |
|                                                                                               |                                                                                              | Inscrig                   | ÕES ABERTAS            | s (3)                  |                         |                  |                    |           |       |
| Título                                                                                        |                                                                                              |                           | Tipo                   | Inscrições<br>até      | Total /                 | Aprovadas        | Vagas<br>Pendentes | Restantes |       |
| II Semana do Alimento Orgâ<br>Ciclo de Palestras do Eixo Pr<br>Coordenação: TATIANA APARECIDA | nico. III Semana<br>odução Alimentíc<br>BALEM                                                | do Meio Ambiente. X<br>ia | EVENTO                 | 21/05/2018             | 250                     | 87               | 69                 | 163       | e 🔍 🥥 |
| WORKSHOP INTEGRANDO SA<br>Coordenação: OSMAR LUIS FREITAN                                     | ABERES - SEGUND<br>G BENCKE                                                                  | A EDIÇÃO                  | EVENTO                 | 21/05/2018             | 140                     | 1                | 32                 | 139       |       |
| Tarde de Campo batata-doce<br>Coordenação: JOSEANA SEVERO                                     | e biofortificada                                                                             |                           | EVENTO                 | 24/05/2018             | 90                      | 2                | 0                  | 88        | Q 🎯   |

Preencha o campo "Instituição", confirme a inscrição.

|                  | tituto Federal Farroupilha Santa Ma                                                                             | ria, 19 de Ma |
|------------------|----------------------------------------------------------------------------------------------------|---------------|
| Si:              | IGAA<br>tema Integrado de Gestão de Atividades Acadêmicas                                                       |               |
| 🚺 Você já        | realizou uma inscrição para essa atividade, caso se inscreva de novo as anteriores serão canceladas.            | (x) fech      |
| Participante:    | elisandro.vargas@iffarroupilha.edu.br                                                                           | 5             |
| INSCREVE-SE N    | O CURSO OU EVENTO DE EXTENSÃO SELECIONADO                                                                       |               |
|                  | Caro Usuário,<br>Abaixo o formulário de inscrição no EVENTO <b>WORKSHOP INTEGRANDO SABERES - SEGUNDA EDIÇÃO</b> |               |
|                  | FORMULÁRIO DE INSCRIÇÃO                                                                                         |               |
| DADOS DA ATIVIDA | DE                                                                                                    |               |
| WORKSHOP INTEGR  | ANDO SABERES - SEGUNDA EDIÇÃO                                                                                   |               |
| Coon             | denador: OSMAR LUIS FREITAG BENCKE                                                                              |               |
| Unidade Pro      | ponente:                                                                                                    |               |
|                  | Essa inscrição exige a confirmação do coordenador para que seja efetivada                                       |               |
| Instruções       |                                                                                                    |               |
| Increva          | -se para participar da segunda edição do Workshop Integrando Saberes.                                           |               |
| Marcill O        |                                                                                                    |               |
| Instit           | uição: *                                                                                                    |               |
| ARQUIVO          |                                                                                                    |               |
| Descrição do     | Arquivo:                                                                                                    |               |
|                  | Arquivo: Escolher arquivo Nenhum arqui selecionado                                                              |               |
|                  | Confirmar Inscrição Cancelar                                                                                    |               |
|                  |                                                                                                    |               |

**Obs.:** feito este cadastro, nos próximos eventos você poderá acessar normalmente com seu email e senha.

### Em caso de dúvidas contatar o NIT